You can go out to VEMS (https://ems.drake.edu/EmsWebApp/) and browse space availability.

You do NOT need to be logged into the VEMS system to use this feature. Go out to VEMS and go to BROWSE >> LOCATIONS.

| <u></u>                       | essens <del>Reg</del> lad xieu |                                                                                                    | e di            |
|-------------------------------|--------------------------------|----------------------------------------------------------------------------------------------------|-----------------|
| SIT FR                        | омн МҮНОМЕ                     | А номе                                                                                                    | E               |
| BROWSE                        |                                |                                                                                                    |                 |
| Duske University's united and | O LOCATIONS                    | Sign In                                                                                                    |                 |
| 2 Prices now                  | Drake University               | "I" and a second statistic statistic statistics and a second statistic statistics and a second statistics and a | PDA may among a |
| EMS) will                     |                                | Without logging in, Virtual                                                                                     | EMS (VI         |
| A north To Jess a             |                                |                                                                                                    |                 |

This is the screen you will come to. You have the ability to refine your search by selecting the specific DATE you are interested in, you can look at a specific LOCATION by using "ADD/REMOVE LOCATIONS", you can look for a specific ROOM by using the FIND ROOM box.

You can refine your search even further by adding filters under **ADD FILTER** (capacity, features, floors, room, room types, setup types).

| <b>2</b> EMS                                                                                                    | Browse Locations             |                        | ···· ·· ··· ·· ·· ·· ·· ·· ·· ·· ·· ·· | Welcome, Guest. 🐣                                                                                                    |
|----------------------------------------------------------------------------------------------------|------------------------------|------------------------|----------------------------------------|----------------------------------------------------------------------------------------------------|
| HOME                                                                                                    |                              | E base                 |                                        |                                                                                                    |
|                                                                                                    | Time York                    | Events                 | hashara                                | Date of the second second |
|                                                                                                    | They                         |                        | Locations (all)                        |                                                                                                    |
|                                                                                                    |                              |                        | Add/Remove Locations.                  |                                                                                                    |
|                                                                                                    | Drake University             | Locations              |                                        |                                                                                                    |
| 9                                                                                                    | 1 2                          | ۲ <u>د.</u>            |                                        | 7 AM 8                                                                                                    |
|                                                                                                    |                              |                        | 3206                                   | University (CD                                                                                                    |
|                                                                                                    | 213 (1977)                   |                        | .p.                                    |                                                                                                    |
|                                                                                                    |                              | 214 Classroom          | 20 × 36.6469164033                     | - ac.                                                                                                    |
| Final B                                                                                                    | kam IS-044 Final Exam STAT-4 | Final Exam STAT-       | Aliber Hall (CT)                       | Cap                                                                                                    |
| A Distance for second second second second second second second second second second second second second second |                              | FINEL EXE<br>AVI6.0000 |                                        | Final Exam ENTR-                                                                                                    |